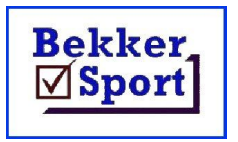

Hulp dokumente om makliker te werk. Documents to assist and explain procedures.

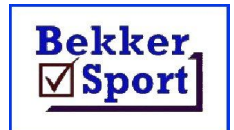

# **Backup and Restore**

## Click on Activate from the main menu

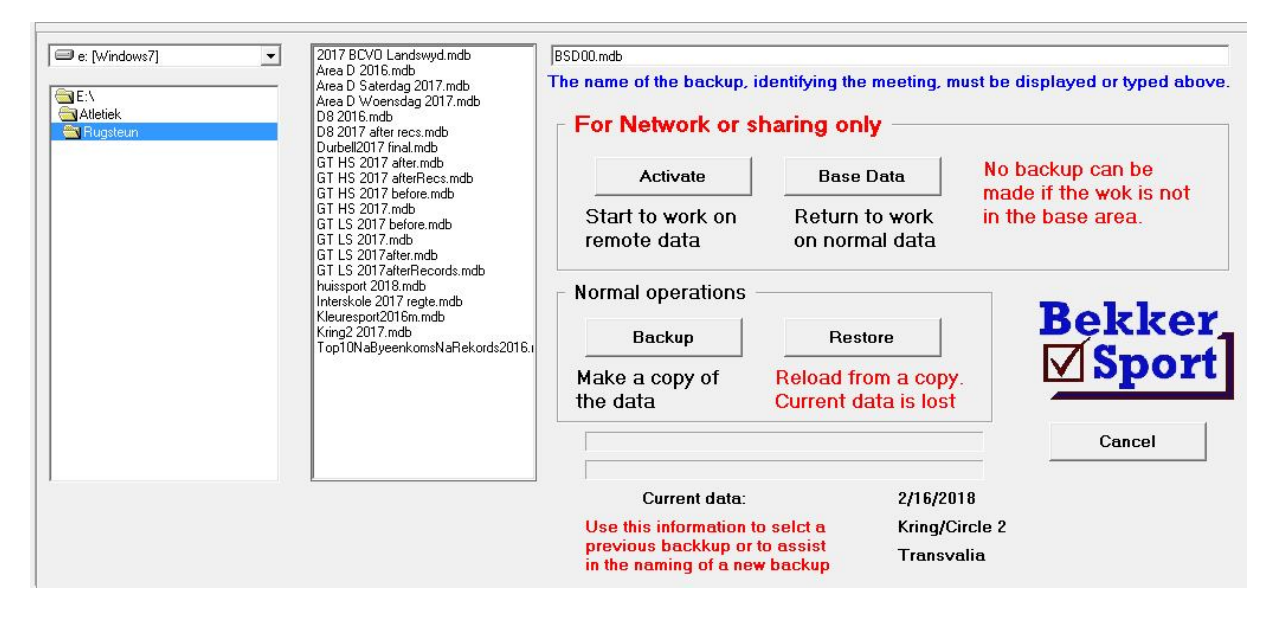

#### To make a new Backup

Change the **BSD00**.mdb on top to reflect your meeting (only change the **BSD00** and not the .mdb). Use something like Interhouse 2021.mdb or whatever you will relate to. Click on **Backup**.

#### To make a follow-up Backup

Click on the backup name { Interhouse 2021.mdb ).

Click on Backup.

You will be warned that it exists and asked if it must be replaced. If you want to keep multiple copies, change the name on top, otherwise click **Yes** to replace the current copy.

### To Restore a previous meeting.

WARNING. Current information will be lost. Normally make a Backup before a Restore Click on the backup name {Interhouse 2021.mdb ). Click on Restore.

This is also a good starting point for a meeting with the same event list and/or record sets

# To transfer a meeting to another machine. Method 1.

Use the drive browser on the left to select a USB drive as the backup destination. Restore on the other machine from the USB.

#### Method 2.

Copy the backup file from C:\Athletics\Backup to the same directory on the other machine.

Sarel Bekker – 083 734-7079 sbekker@bsport.co.za